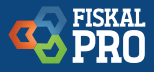

# Návod na FiskalPRO Rychlá aktivace

Aktivace zařízení znamená, že vznikne (existuje) uživatelský účet na portálu FiskalPRO, ke kterému bude zařízení FiskalPRO přiřazeno. Dále bude pod tímto účtem probíhat správa tohoto zařízení. Bez aktivace není používání zařízení FiskalPRO možné.

Pro aktivaci zařízení je FiskalPRO nutné připojit k internetu. Všechny verze FiskalPRO disponují minimálně jednou možností, jak se k internetu připojit. Více informací v manuálu Připojení k internetu.

#### **1. REGISTRACE IČO**

Pro nastavení hlavičky prodejního dokladu a potřebných údajů na zařízení je nutné zaregistrovat registraci IČO

- Ze základní nabídky se do příslušného MENU dostanete volbou "6 – Jiné" a následně volbou "5 – Registrace IČO"
- 2. Po výzvě zadejte IČO a stiskněte zelené ENTER
- Zařízení se spojí na centrální registr a stáhne příslušné údaje odpovídající zadanému IČO
- 4. Získané údaje se následně vytisknou
- V případě, že zadané IČO není akceptováno, je možné údaje o společnosti zadat později na FiskalPRO portálu
- 6. Pokračujte dalším bodem a údaje (Registrace IČO) zadáte později

## 2. REGISTRACE EET

Registrace EET je nutná pro přidělení FiskalPRO zařízení k uživatelskému účtu na FiskalPRO portálu. Samotná registrace na EET (zadání certifikátu pro komunikaci s portálem finanční správy) je realizována až po vykonání této registrace. Zadání certifikátu probíhá prostřednictvím portálu FiskalPRO k zařízení, u kterého registrace proběhla zrealizováním Registrace EET. Pokračujte následujícím postupem na zařízení:

- 1. MENU "6 Jiné", následně "6 Registrace EET"
- Zařízení Vás vyzve k zadání telefonního čísla. Číslo zadejte pomocí numerických kláves. Poslední číslo smažete žlutým tlačítkem

- 3. Po jeho zadání je na toto číslo zaslána SMS s jednorázovým přístupovým kódem
- Dále postupujte podle pokynů v SMS, tedy jděte na http://portal.fiskalpro.cz/cs/aktivace-zarizeni
- 5. Zadejte kód z SMS zprávy
- 6. Zadejte cestu k certifikátu a heslo

## 3. POUŽITÍ PORTÁLU

Mezi funkce portálu patří založení a editace subjektu, nahrání certifikátu s heslem, nastavení loga, nahrání prodejních artiklů, případně upload konfiguračního souboru s nastavením.

a) postup aktivace na straně portálu: http://portal.fiskalpro.cz/cs/aktivace-zarizeni

#### Zvolte "Aktivovat zařízení bez přihlášení".

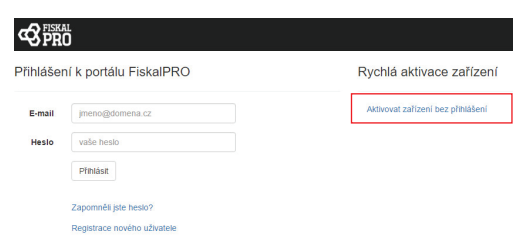

### b) zadejte PIN kód, který jste obdrželi v SMS a stiskněte tlačítko pokračovat

| Aktivace zaří | ízení |  |  |
|---------------|-------|--|--|
| PIN kód       |       |  |  |

Zadejte PIN kód, který jste obdrželi v SMS zprávě. Jak získat PIN kód?

#### c) zobrazí se obrazovka s možností uploadu loga, certifikátu včetně zadání jeho hesla a další.

|                     |                                                                                           | C PRO                                                                                 |
|---------------------|-------------------------------------------------------------------------------------------|---------------------------------------------------------------------------------------|
| Aktivace zaříze     | ení                                                                                       | Aktivace zařízení                                                                     |
| E-mail              | jmeno@domena.cz                                                                           | Aktivace zařízení proběhla úspěšně.                                                   |
|                     | Váš e-mali bude použit pro vytvoření uživatelského účtu pro přístup na portá<br>FiskalPRO | Na e-mail Vám byly zaslány přihlašovací údaje pro přístup na webový portál FiskalPRO. |
| Logo                | Vybrat soubor Soubor nevybrán                                                             | OK                                                                                    |
| Certifikát          | Vybrat soubor Soubor nevybrán                                                             |                                                                                       |
| Heslo k certifikátu | heslo k certifikátu                                                                       | © 2016 - FISKAIPRO                                                                    |
|                     | zobrazit další možnosti nahrání souborů                                                   |                                                                                       |

e) po přihlášení na portál je možné editovat vlastnosti každého zařízení včetně loga, výměny certifikátu, nahrání parametrů, případně manuální update artiklů

|                                                             |         |          |                |            |          |                       |            |                                       | Úprava zařízení                         |                               |  |
|-------------------------------------------------------------|---------|----------|----------------|------------|----------|-----------------------|------------|---------------------------------------|-----------------------------------------|-------------------------------|--|
| Přehled zai                                                 | řízení  |          |                |            |          |                       |            |                                       | Sériové číslo                           | 123-456-684                   |  |
| Aktivovaná za                                               | ařízení |          |                |            |          |                       |            |                                       | Logo                                    | Vybrat soubor Soubor nevybrán |  |
| Sériové číslo                                               | Model   | IĆO      | Název firmy    | Provozovna | Pokladna | Poslední aktivita     | Akt. verze |                                       | Certifikát                              | Vybrat soubor Soubor nevybrán |  |
| 123-456-684                                                 | VX520   | 36337960 | A3 Soft s.r.o. | přířadit   |          | • 10.10.2016 15:35:28 |            | ß                                     | Heslo k certifikátu                     | haelo k cartifikátu           |  |
| 333-444-555                                                 | VX520   | 36337960 | A3 Soft s.r.o. | přifadit   |          | 20.10.2016 14:48:00   |            | 8                                     |                                         | incalo k certaikatu           |  |
| H ( 1 ) H 15 v počet zařízení na stránce 1-2 z 2 zařízení C |         |          |                |            |          |                       |            | C                                     | Nastavení Vybrat soubor Soubor nevybrán |                               |  |
|                                                             |         |          |                |            |          |                       |            | Artikly Vybrat soubor Soubor nevybrán |                                         |                               |  |

f) z důvodu potřeby přiřazení zařízení na provozovnu ve smyslu požadavku Finanční správy je nutno zvolit funkci Přiřadit

## g) následně vyplňte příslušná pole o provozovně a pokladně

d) o úspěšném nahrání parametru se zobrazí

potvrzení aktivace

| Fiskal        |          |           |                |         |           |          |         |             |            |                     |             |
|---------------|----------|-----------|----------------|---------|-----------|----------|---------|-------------|------------|---------------------|-------------|
| S PRO         |          |           |                |         |           |          |         | Detail firm | y          |                     |             |
| Přehled za    | řízení   |           |                |         |           |          |         |             |            |                     |             |
|               |          |           |                |         |           |          |         |             | IČO        | 36337960            |             |
| Aktivovaná za | ařízení  |           |                |         |           |          |         | Nd          | izev firmy | Ukázková firma      |             |
| Sériové číslo | Model    | iĉo       | Název firmy    |         | Provozovr | a        |         |             | DIĆ        | CZ12345678          |             |
| 123-456-684   | VX520    | 36337960  | A3 Soft s.r.o. |         | přířadit  |          |         | Тур         | subjektu   | Právnická osoba 🛛 👻 |             |
|               |          |           |                |         |           |          |         | P           | átce DPH   |                     |             |
|               |          |           |                |         |           |          |         | Registrač   | ni značka  | okr. soud           |             |
| Prirazeni     | provozo  | ovny a po | okiadny        |         |           |          |         |             | Ulice      | Příkladná 1         |             |
| Sériové čí    | slo 1'   | 23-456-68 | 4              |         |           |          |         |             | Mēsto      | Testov              |             |
| Senove ci.    | 310 12   | 20-400-00 |                |         |           |          |         |             | PSČ        | 123 45              |             |
| Model         | V.       | X520      |                |         |           |          |         |             | Stát       | Česká republika 👻   |             |
|               |          |           |                |         |           |          |         |             |            |                     |             |
| Provozovr     | na       | zvolte -  |                | + nov   | á         |          |         |             |            |                     |             |
|               |          |           |                |         |           |          |         |             | Vp         | případě otázel      | k volejte v |
| Pokladna      |          | zvolte -  |                |         |           |          |         |             | dn         | ech HOTLINE         | E +420 25   |
| h) vo vl      | o ctro o | toch f    |                |         | donlnit   | DIČ      |         |             |            |                     |             |
| n) ve vi      | asinos   | SLECH T   | inny je        |         | uopinit   | νiς<br>, | 1 ×     |             | INE Z      | APOMENTE SI         | AKTIVOVA    |
| podr          | likate   | iskeho    | subjek         | tu, pok | ud již ne | eni vy   | /pineno |             |            | PLATEBNÍC           | H A STRAV   |

123-456-684 36337960 VX520 A3 Soft s.r.o.

## 548 624.

AKCEPTACI NÍCH KARET - VOLEJTE +420 226 202 660

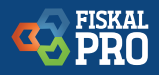